## Zmena používateľ ského hesla v Office Maile

Last updated October 16, 2024

S ohľadom na vyššiu bezpečnosť je vhodné z času na čas zmeniť heslo vo svojom účte.

Používateľské heslo si môžete zmeniť tak vo svojej Webglobe administrácii, ako aj v IceWarp Office Mail WebClientovi.

## Pravidlá bezpečného hesla

Každé heslo musí obsahovať:

- minimálne 8 znakov
- aspoň 1 malé a 1 veľké písmeno
- aspoň 1 číslicu

## Zmena hesla vo Webglobe administrácii

Zmenu hesla vo Webglobe administrácii môže uskutočniť jedine vlastník účtu.

- 1. Prihláste sa do svojej Webglobe administrácie.
- 2. Vyberte doménu, ku ktorej máte Office Mail objednaný.

| 0,00 Kč<br><sub>Faktury</sub>                        | <b>0,00 Kč</b><br>Kredit (s DPH) | <b>0,00 Kč</b><br>Provize    |
|------------------------------------------------------|----------------------------------|------------------------------|
| Moje služby                                          |                                  | + NOVÁ SLUŽBA                |
| Doménové registrace                                  |                                  |                              |
| icewarptest.cz Webhosting Start                      |                                  | expiruje 17.02.2024 Zaplatit |
| ⇔ Hosting                                            |                                  |                              |
| icewarptest.cz Webhosting Start                      |                                  | expiruje 28.03.2024          |
| ⊠ E-maily                                            |                                  |                              |
| icewarptest.cz Webhosting Start AKTIVM Veral lceWarp |                                  | expiruje 28.03.2024          |

- 3. Office Mail nájdete v ľavej ponuke služieb.
- 4. Kliknite na Správa používateľov.

| SLUŽIV           | Uživatelé a jejich e-mailové                                                                                                    | schränky p              | ro domén           | u licewa          | ptest.cz =                              |  |  |  |  |
|------------------|----------------------------------------------------------------------------------------------------|-------------------------|--------------------|-------------------|-----------------------------------------|--|--|--|--|
| insequences w    |                                                                                                    | namená, te si militates | utilit usumasung p | alat kaanal a atk | andi. 'In its yield also bein thats and |  |  |  |  |
| @ DOMENV D       |                                                                                                    |                         |                    |                   |                                         |  |  |  |  |
| 0.1057390        | Zde mådele giftäret e opresent utbatele e destenisort sydtit konnel V plandi, de måte sydtit skeltny konnor, målate ole telet<br>dekorpt datti. Rabby athetet näranov e malteres edhatete, a prote polletige vitetet forend. |                         |                    |                   |                                         |  |  |  |  |
| 12 E 19945.      | Technic & Lyberhood & Secol                                                                                                    |                         |                    |                   | a shear abarra                          |  |  |  |  |
| w KERARP -       |                                                                                                    |                         |                    |                   |                                         |  |  |  |  |
| - Inst           | these is a second second second second second second second second second second second second second second se                                                                                                    | VpdH enals              | Tyraffit Balla     | Gama              | - Alex                                  |  |  |  |  |
| O DEL CERTIFICAT | tatadissaytet e                                                                                                    | 115                     | 11548              | 10.70             | (2000) (1000)                           |  |  |  |  |
| III POZNÁMCY     | had journal of an and                                                                                                    | 11.05                   | 11548              | 100               | Gamer (Tanar                            |  |  |  |  |
|                  | manif() are any fair of a                                                                                                    | 11.05                   | 11948              | -                 | (1990) (1990)                           |  |  |  |  |
| e estada         | tenanter" (Consequent or                                                                                                    | 11.0%                   | 10/54              | -                 |                                         |  |  |  |  |

- 5. Vyberte používateľa, pri ktorom chcete zmeniť heslo a kliknite na Upraviť.
- 6. Zadajte nové heslo alebo si nechajte systémom vygenerovať bezpečné heslo.

| Dravit e-mai                                                                                      | ovou so           | chránku p<br>∢ Generovat | ro domé            | nu icewa           | arptest.c           | z                 |                            |         |
|---------------------------------------------------------------------------------------------------|-------------------|--------------------------|--------------------|--------------------|---------------------|-------------------|----------------------------|---------|
| deslo musí obsahovat:<br>ninimálně 8 znaků<br>nalé písmeno<br>relké písmeno<br>ríslici<br>sicence |                   |                          |                    |                    |                     |                   |                            |         |
| Typ licence<br>IceWarp Start                                                                      |                   |                          |                    | •                  |                     |                   |                            |         |
| Na vašem účtu je nyní aktiv<br>využívané licence.                                                 | ovaný trial zdarn | na, to znamená, že si u  | uživatele můžete l | ibovolně měnit typ | licence. 14 dní pře | d skončením trial | u vám vystavíme výzvu k pl | atbě na |
| Doménový admin ()                                                                                 |                   |                          |                    |                    |                     |                   |                            |         |

## Zmena hesla v IceWarp Office Mail WebClientovi

Každý používateľ si môže heslo zmeniť priamo v Office Mail vo svojom WebClientovi.

- 1. Prihláste sa do svojho Office Mail WebClienta.
- **2.** V pravom hornom rohu kliknite na používateľa  $\rightarrow$  **Možnosti**.

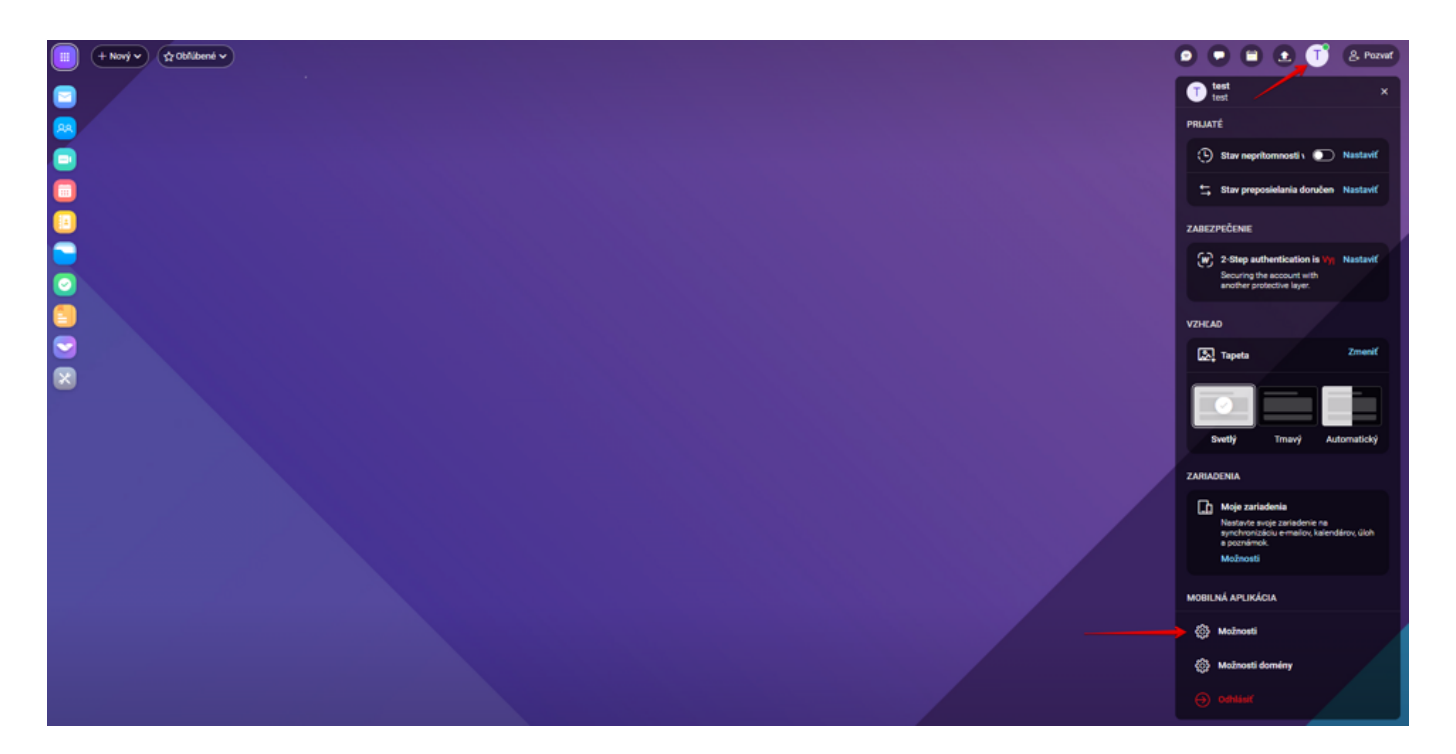

3. V okne zvoľte Účty a kliknite na Zmena hesla.

| Matricett               |                        |                                                                                                    | - | × |
|-------------------------|------------------------|----------------------------------------------------------------------------------------------------|---|---|
| Stand Contraction State | ald M Swedt            | d Uxeron Import/Seport                                                                                                    |   |   |
| Made                    | 0.54540                | New York Contraction and Contractions                                                                                                    |   |   |
| Robert printeria        | 2100                   | 1                                                                                                    |   |   |
| Tible                   | Alternational software | amad geographic con-                                                                                                    |   |   |
| Proded Loroftung        |                        | Provided processing to the second second s                                                                                                    |   |   |
| distant any             |                        |                                                                                                    |   |   |
| Address (Auth           |                        |                                                                                                    |   |   |
|                         |                        | President and a second second se |   |   |
|                         |                        |                                                                                                    |   |   |
|                         |                        |                                                                                                    |   |   |
|                         |                        |                                                                                                    |   |   |
|                         |                        |                                                                                                    |   | _ |
| ( 2 cit                 |                        |                                                                                                    |   |   |

**4.** Pre maximálnu bezpečnosť svojho účtu a údajov si nezabudnite aktivovať aj <u>dvojfaktorové overenie</u>.